# Обработки "\_ИМЦ\_ОбменВнешнимиРазработками\_БГУ"

Функциональное назначение:

Реквизитный состав:

Реквизит Комментарий

Инструкция:

# Внешние разработки

Функционал предназначен для централизованного ведения внешних разработок клиентов.

## Первичная выгрузка обработок из базы клиента

В системе БГУ чтобы выгрузить справочник внешних обработок необходимо зайти в меню «Дополнительно» - «Настройки системы» - вкладка «Прочее»

Во вкладке нажать на кнопку «Обмен внешними разработками».

| Дополнительная настройка сист                                                                                                    | гемы                                                                                                    |
|----------------------------------------------------------------------------------------------------|----------------------------------------------------------------------------------------------------|
| Записать и закрыть                                                                                                    |                                                                                                    |
| Настройки пользователей<br>Разделение прав по инициатору<br>Учет денежных средств<br>Учет оказанных услуг<br>Учет оказанных услуг<br>Учет основных средств<br>Учет основных средств<br>Учет основных средств<br>Учет основных средств<br>Учет основных запасов<br>Проводки ЕПСБУ<br>НДС<br>Обмен данными<br>Интеграция с УРМ<br>Налоговый учет<br>Документооборот<br>Прочее | Опции предназначены для Включения/Отключения откры<br>Открыть регистр изменения порядка колонок в обра!<br>Путь к файлу обновления (1CEStart.cfg):<br>Дата свертки базы: : : |
| Ал м исполнение по договорам                                                                                                    | Пользователь Сообщение                                                                                                    |

Откроется окно обмена внешними разработками

| 🔲 Обмен внешними разработками (БГУ)                              |
|------------------------------------------------------------------|
| Настройка подключения к сервису                                  |
| Укажите параметры подключения к сервису в Интернете: ?           |
| Адрес приложения: http://ahk.parus-s.ru:6450/up_work             |
| Идентификатор конфигурации: d67f3150-79e8-11e2-afaf-20cf30287e63 |
| Идентификатор контрагента:                                       |
| Параметры доступа в Интернет                                     |
| Проверить подключение                                            |
| Отладка обмена                                                   |
| Выгрузить данные                                                 |
| Загрузить данные                                                 |
| Отправить версию конфигурации                                    |
| Отправить количество пользователей                               |

По умолчанию будут заполнены поля «Адрес приложения» и Идентификатор конфигурации.

«Идентификатор контрагента» необходимо скопировать из карточки контрагента в системе «УП»

| - oonposonation                                          |                                                                                         |                                                                     |  |  |  |  |
|----------------------------------------------------------|-----------------------------------------------------------------------------------------|---------------------------------------------------------------------|--|--|--|--|
|                                                          | 🕦 Центр гигиены и эпидемиологии в Самарской области ФБУЗ (Контрагенты) (1С:Предприятие) |                                                                     |  |  |  |  |
| 🛨 🔿 ★ Внешние разработки                                 | Центр гигиены и                                                                         | и эпидемиологии в Самарской области ФБУЗ                            |  |  |  |  |
|                                                          | Основное Контакти                                                                       | ные лица Проекты контрагента Задания ИМЦ: Обмен дан                 |  |  |  |  |
| Контрагент: 🗹 Центр гигиены и эпидемиологии в Сама 🔻 Фун |                                                                                         |                                                                     |  |  |  |  |
| Конфигурация: 🗹 БГУ 🔹                                    | Записать и закрыть                                                                      | Записать 🦓 Создать задачу 🛞 Создать пользователя ФТП                |  |  |  |  |
| Наименование                                             | Наименование:                                                                           | Центр гигиены и эпидемиологии в Самарской области ФБУЗ              |  |  |  |  |
| ВнутреннееПеремещениеОСиНМА_Справка_Ф.05048              | Папка:                                                                                  | 63_3 Прочие государственные 💌 🗗 Тип собственности: Государстве      |  |  |  |  |
| ПринятиеКУчетуОСиНМА_Справка ф.0504833_52Н               | Полное:                                                                                 | Федеральное бюджетное учреждение здравоохранения "Центр гигиены и з |  |  |  |  |
| = Печать ПКО                                             | C                                                                                       |                                                                     |  |  |  |  |
| = Печать РКО                                             | сокращенное:                                                                            | ФБУЗ ЦЕНТРТИГИЕНЫ И ЭПИДЕМИОЛОГИИ В САМАРСКОИ ОБЛАСТИ               |  |  |  |  |
| Сличительная ведомость 0504087                           | Основной расчетный счет:                                                                | 40501810836012000002                                                |  |  |  |  |
| 🔛 💻 Печать пакета документов для справки счета           | Распорядитель:                                                                          |                                                                     |  |  |  |  |
| <ul> <li>Доверенность (СЭС)</li> </ul>                   |                                                                                         |                                                                     |  |  |  |  |
| <ul> <li>Авансовый отчет (СЭС)</li> </ul>                | Идентификатор:                                                                          | rufztab8-a55c-11e1-9569-20cf30287e63                                |  |  |  |  |
| = ΠKO (AO)                                               | Адреса и телефоны                                                                       | AMMYY:                                                              |  |  |  |  |
|                                                          | Подключение                                                                             |                                                                     |  |  |  |  |
| Описание Обмен                                           | Контакты                                                                                |                                                                     |  |  |  |  |
|                                                          |                                                                                         |                                                                     |  |  |  |  |

После заполнения идентификатора контрагента, необходимо проверить работу подключения – нажать на кнопку «Проверить подключение». Если все хорошо то будет выдано сообщение «Подключение прошло успешно.». Если подключение не удало, возможно используется прокси сервер и нужно выполнить настройку. Нажмите на ссылку «Параметры доступа в Интернет» в появившемся окне выбрать пункт «Использовать системные настройки прокси-сервера» и нажать ОК. Если на ПК где осуществляется выгрузка, через браузер доступны сайты и адрес приложения в адресной строке открывается и не выдает ошибок, то данной настройки должно быть достаточно. В иных случаях попросите помощи программистов.

После успешной настройки обработки необходимо нажать кнопку «Выгрузить данные» - произойдет выгрузка справочника внешние разработки в систему «Управление проектами».

### Доработка внешних разработок

Для доработки внешних разработок клиента в задаче УП необходимо ссылаться на элемент справочника «Внешние разработки» для этого проделываем следующие действия:

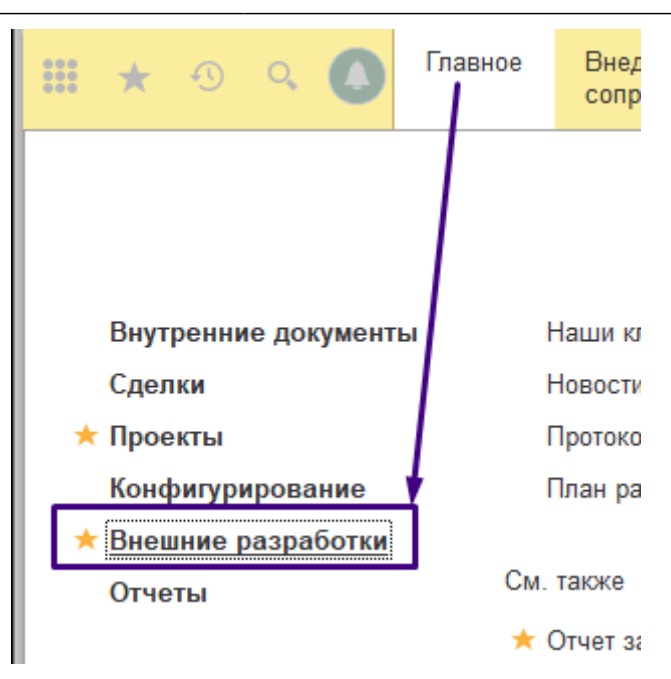

Заходим в справочник «Внешние разработки». Выбираем контрагента, конфигурацию. Находим по названию необходимую нам разработку и открываем её.

В открывшемся окне нажимаем получить ссылку. Полученную ссылку вставляем в текст задачи.

| ицениеОСиНМА Спорека ф.050833-5 Ценатная фор                        | LIV Her           | то сисиена 10.12  | 2018 16:07:44 1111            |            |
|---------------------------------------------------------------------|-------------------|-------------------|-------------------------------|------------|
| Печать пакета документов для справки счета (Внешние разработки) (10 | С:Предприятие)    |                   | 🕞 🛅 🖌 м                       | * M- 🗆 🗙   |
| Печать пакета документов для справки счета                          | а (Внешние р      | азработки)        |                               |            |
| Основное Передача данных по внешним разработкам                     | рисоединенные фа  | йлы               |                               |            |
| Записать и закрыть Записать 🕞 Действия 🔹 🖨 Печать 🔹                 |                   | _                 | /                             | Еще 🕶      |
| Наименование: Печать пакета документов для справки счета            |                   | Версия: 1.0.0.4   | Общедоступная: 🗌 Пе           | гредача: 🗌 |
| Функция: 🛛 🔽 Отключено                                              | b: 🔲 Вид:         | Печатная форма    |                               | -          |
| Описание, функциональное назначение                                 | Конфигурация:     | БГУ               |                               | - C        |
|                                                                     | Контрагент:       | Центр гигиены и э | пидемиологии в Самарской обла | сти 🔻 🗗    |
|                                                                     |                   |                   |                               |            |
| Получение ссылки                                                    |                   |                   |                               | <b>^</b> D |
| Ссылка на "Печать пакета доку                                       | ументов для справ | ки счета":        | Внешняя                       | r          |
| e1cib/data/СправочникИМЦ_                                           | Разработки?ref=94 | 50001b789834f011  | 1e0a7878f1b4917               | 19:26      |
| Основание:                                                          | опировать в буфер | о Добавить        | в избранное Справка           |            |
| Комментарий:                                                        |                   |                   |                               |            |

| - | e1cib/data/Справочник ИМЦ Разработки?ref=9450001b789834f011e0a7878f1b4917 |   |                    |         | нпализ  |
|---|---------------------------------------------------------------------------|---|--------------------|---------|---------|
|   |                                                                           | X | В <u>ы</u> резать  | Ctrl+X  |         |
|   |                                                                           | ħ | <u>К</u> опировать | Ctrl+C  |         |
|   |                                                                           | Ē | <u>В</u> ставить   | Ctrl+V  |         |
|   |                                                                           |   | Выделить все       | Ctrl+A  |         |
|   |                                                                           |   |                    | Дата из | менения |

Таким образом, разработчик который получит задачу на доработку внешнего отчета/печатной формы/ обработки будет точно знать что возьмет актуальный файл обработки и доработает именно ту разработку, которую требуется.

Разработчик по ссылке переходит в карточку разработки, сохранят файл и выполняет задачу. При выполнении доработке, в процедуре сведений об обработке необходимо повысить версию.

После чего обновляет файл во внешней разработке, в карточке устанавливает новую актуальную версию (такую как в процедуре сведений об обработке). И выставляет флаг «Передача» (если он не выставился автоматически).

Консультант может сохранить данный файл и использовать для тестирования или зайти в тестовую базу, в обработке обмена внешними разработками нажать кнопку «Загрузить данные» (предварительно настроив обработку). Будут получены в тестовой базе изменения, которые должны были отправиться из УП (для повторной отправки файлов необходимо будет зайти в справочник внешних разработок и выставить флаг «Передача»). После успешного тестирования точно также выполняется загрузка на рабочей базе клиента.

#### Ручное получение измененных разработок и УП

Для ручной загрузки обновленных файлов разработок из УП необходимо зайти в обработку обмена внешними разработками и нажать кнопку «Загрузить данные». Т.к. это будет уже не первичное использование обработки, то все необходимые настройки загрузятся и проблем с загрузкой возникнуть не должно. Если по каким-то причинам не сохранился Идентификатор контрагента, то скопируйте его из УП.

Будут получены файлы обработок у карточек справочника «Внешние разработки» из УП, у которых стоял признак «Передача». Обработки с признаком передача выделяются в списке звездочкой.

| Настройка подключения к сервису<br>Укажите параметры подключения к сервису в Интернете: ?<br>Адрес приложения:                                                                         |
|----------------------------------------------------------------------------------------------------|
| Идентификатор конфигурации: d67f3150-79e8-11e2-afaf-20cf30287e63<br>Идентификатор контрагента: f0f2fab8-a55c-11e1-9569-20cf30287e63                                                    |
| Параметры доступа в Интернет<br>Проверить подключение<br>Отладка обмена<br>Выгрузить данные<br>Загрузить данные<br>Отправить версию конфигурации<br>Отправить количество пользователей |

#### From: http://wiki.parus-s.ru/ - **ИМЦ Wiki**

Permanent link: http://wiki.parus-s.ru/doku.php?id=okabu:stateaccounting:meta:854cd09d\_9cc5\_4bb3\_b41b\_d8f9736e148d

Last update: 2019/01/31 11:31